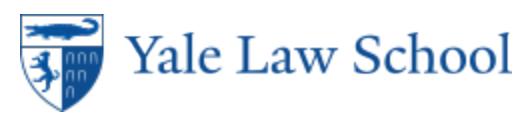

## Self-Scheduled Exams

## Self-Scheduled Exams in YLS:Exams

1. Login to YLS:Exams at <a href="https://exams.law.yale.edu/EBBLogon.aspx?ReturnUrl=%2f">https://exams.law.yale.edu/EBBLogon.aspx?ReturnUrl=%2f</a> with your Yale credentials.

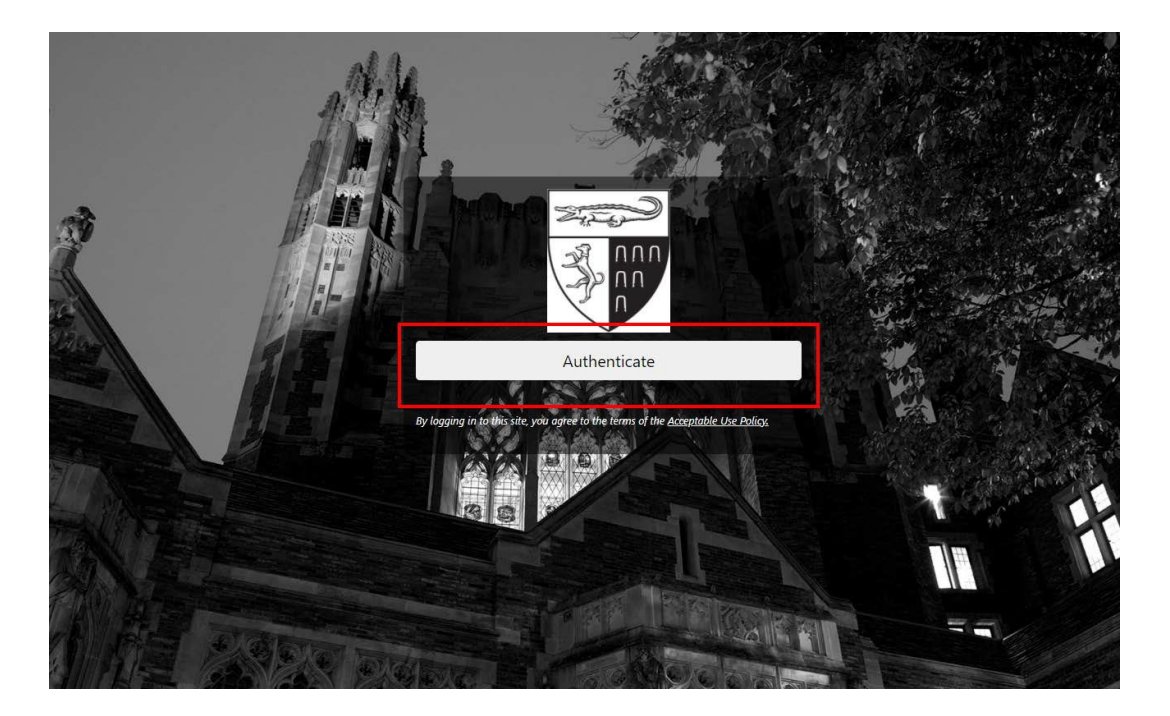

| lanag <u>e NetID Account</u>                                                                  | Help               |
|-----------------------------------------------------------------------------------------------|--------------------|
| Make sure your session is                                                                     | Sign In            |
| secure                                                                                        | NetID              |
| Before entering your NetID and password,<br>verify that the URL for this page begins<br>with: |                    |
| https://secure.its.yale.edu                                                                   | Password           |
| To protect your privacy, quit your web<br>browser when you are finished with your<br>session  | Forgot My Password |
|                                                                                               | SIGN IN            |
|                                                                                               |                    |

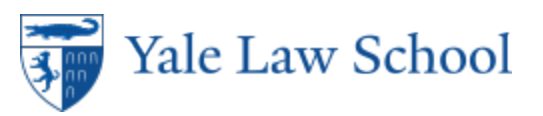

«

A

2. The YLS: Exams home page will list your exams prior to the exam period. Your exam ID for the term will also be listed here. Before the exam begins, the course title will not be clickable.

|      | Yale Law School                                                                                                    | 😫 Test Student 😨 🕞                                                                                   |
|------|----------------------------------------------------------------------------------------------------|----------------------------------------------------------------------------------------------------|
|      | Electronic Bluebook Student Portal Main Page                                                                                                    |                                                                                                    |
| Home |                                                                                                    |                                                                                                    |
|      | General information about exams at YLS can be found on the <u>Registrar's Office web site</u> . Do not contact faculty about<br>exams. Exams uploaded within the five-minute grace period will not be marked late.<br>By using YLS:Exams, you agree to the following statement:<br>I pledge on my honor that I have not received any information regarding the nature or content of the questions in this<br>examination, that I have completed the examination in accordance with conditions set forth by the instructor, that<br>I will not report, directly or indirectly, any matter concerning those questions to any member of the course who has<br>not taken the examination, that no one has assisted me with the exam, and that I will not share copies of my own<br>exam answers, in any format, at any time, with anyone. If I am downloading exam questions or materials, I pledge that | Exam Software Download<br>PC Electronic Bluebook<br>Mac Electronic Bluebook<br>School Code: yalelaw2 |
|      | □ Takehome Exams available online, the exam location and time will be listed here.   □ LAW 90001.01 - Scheduled Answers Only (SLB) ■ NOTES AVAILABLE   Release: 04/08/2024 09:00 AM EST Due:04/29/2024 11:59 PM EST Or 1:00 hours from checkout, whichever comes first.                                                                                                    | Your exam ID for the<br>term. Each term you will<br>receive a new exam ID.                           |
|      | LAW 00003 03 - Scheduled Web (SLR) ENOTES AVAILABLE                                                                                                    |                                                                                                    |
|      | Release: 04/15/2024 08:30 AM EST Due:04/29/2024 05:00 PM EST Or 6:00 hours from checkout, whichever comes first. Courses with exams.<br>If you do not see a<br>course listed that has<br>a final exam, contact<br>the Registrar's Course Course 1 LAW 90                                                                                                    | r Section Professor<br>001 01 Admin<br>002 02 Admin<br>003 03 Admin                                  |

3. To begin an available exam, click on the course number of the exam under Takehome Exams. To begin the exam, click the blue **Download** button. Your time will begin when you download the file. The due date will then update to reflect the scheduled end time of the exam.

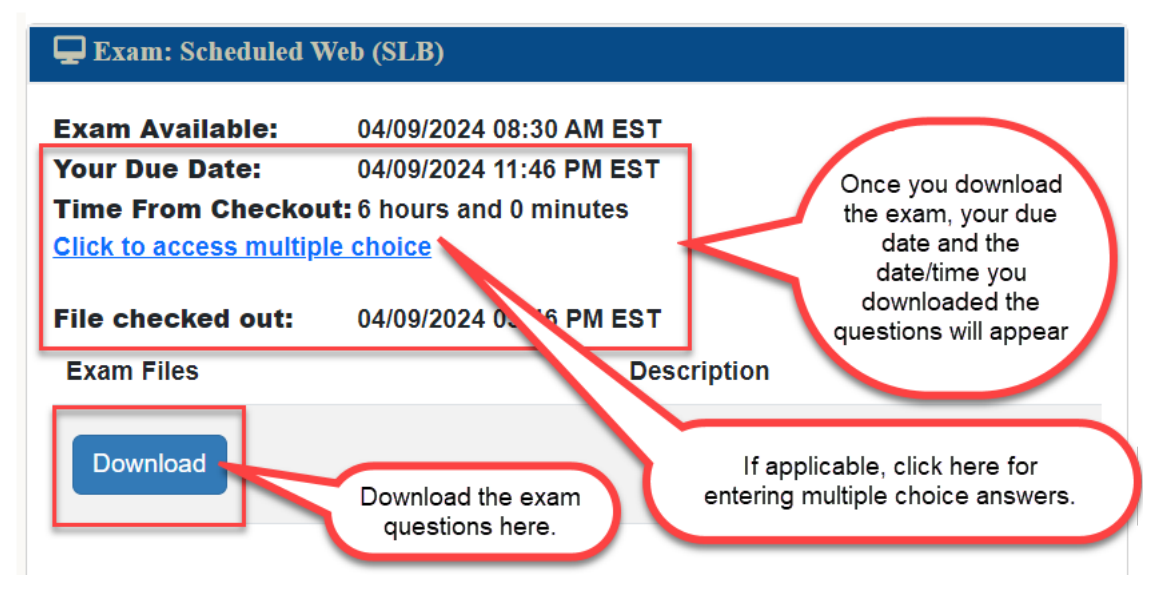

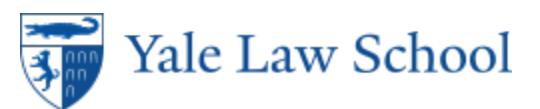

Uploading Exam Answers

- 1. After writing your exam answers, return to the exam to upload your Word file.
- 2. Click **Choose File** and navigate to where the file is saved.
- 3. Click **Submit Exam** to upload your answers. If the exam instructions specify, you may upload multiple files. Please do not upload multiple copies of the same file. If you upload the incorrect file, click the red X to remove the file.
- 4. Once your exam answers are uploaded, you may view the file submitted by clicking on **View.**

Only one file will be submitted; however, you can continue to submit until your due date. Only your final submission will be considered.

| Choose Fi | le No file chosen                          | Choose file to upload | Submit Exam            |
|-----------|--------------------------------------------|-----------------------|------------------------|
| View      | Submitted Files                            |                       | Upload Time            |
| View      | 9998-20240409_181154-Prac<br>Questions.pdf | tice Test Exam        | 04/09/2024 06:11<br>PM |